How to join a game in the BRIDGE **21** APP STEP 1 From the Lobby press/click the STEP 2 Press anywhere on this logo. 'CLUBS' icon. pythagoras3 💎 🛨 🔵 🔁 🏠 💿 🕂 🥑 💿 🕂 🍙 🄅 BRIDGE 21 (1) Cord-and-Marile (1) Cord-and-Marile (1) Cord-and-Marile (1) Cord-and-Marile (1) Cord-Add (1) Cord-Add (1) Co Famous Hands STEP 3 Click on 'Friday 10pm Bash ' STEP 4 Click FIND to find a/your partner. NOTE: Game name is important. blueb 💎 🗾 + 🔵 💿 🕂 🏩 🔅 bluebe Atlantic Canada HISTORY S Atlantic Canada Find 2/20/2023 10:11 Sakura1234
Hanna9873 2/20/2023 10:11 08 Hanna98737 2/17/2023 10:06 2/17/2023 10:06 et a gumm 0 🗭 🎯 Max4 **1** > 2/16/2023 13:0 2/16/2023 13:03 ۵) 1 2/14/2023 10:3 2/14/2023 10:30 Click/press ' I pay ' or ' Partner pays STEP 5 STEP 6 You or the person you invite will to join the partnership desk or receive an invite. ' Yes ' must be clicked 'Invite ' a partner. to form a team. If ' No' then 'Step 5' must be repeated. 845 🕂 🥑 4500 📩 🌧 GAME: Ho red A Stare P1Z 🛛 💎 o 🛨 🎯 o 🕂 🏦 stered, Click INFO for details Paid You are invited to play 'How to use LIVE BRIDGE ONLINE Sit No STEP 8 The inviter will be asked to You are registered. Five minutes to game STEP 7 time A pop-up will ask if you are ready. 'Pay to join '. Click READY and wait for the game to start. 10 🕂 🥏 5000 🕂 🏩 🔅 The Ace tart Time 1/8/2022 10:00:00 PM Random bidder X r of rounds 6 Pay both us Per Round rd Time 9min ing System MP **Paytojoin**  $\langle \! \! \! \! \rangle$ nt BRIDGE21